# Gestione pratiche ALLIANZ

#### Aprire Wincar,

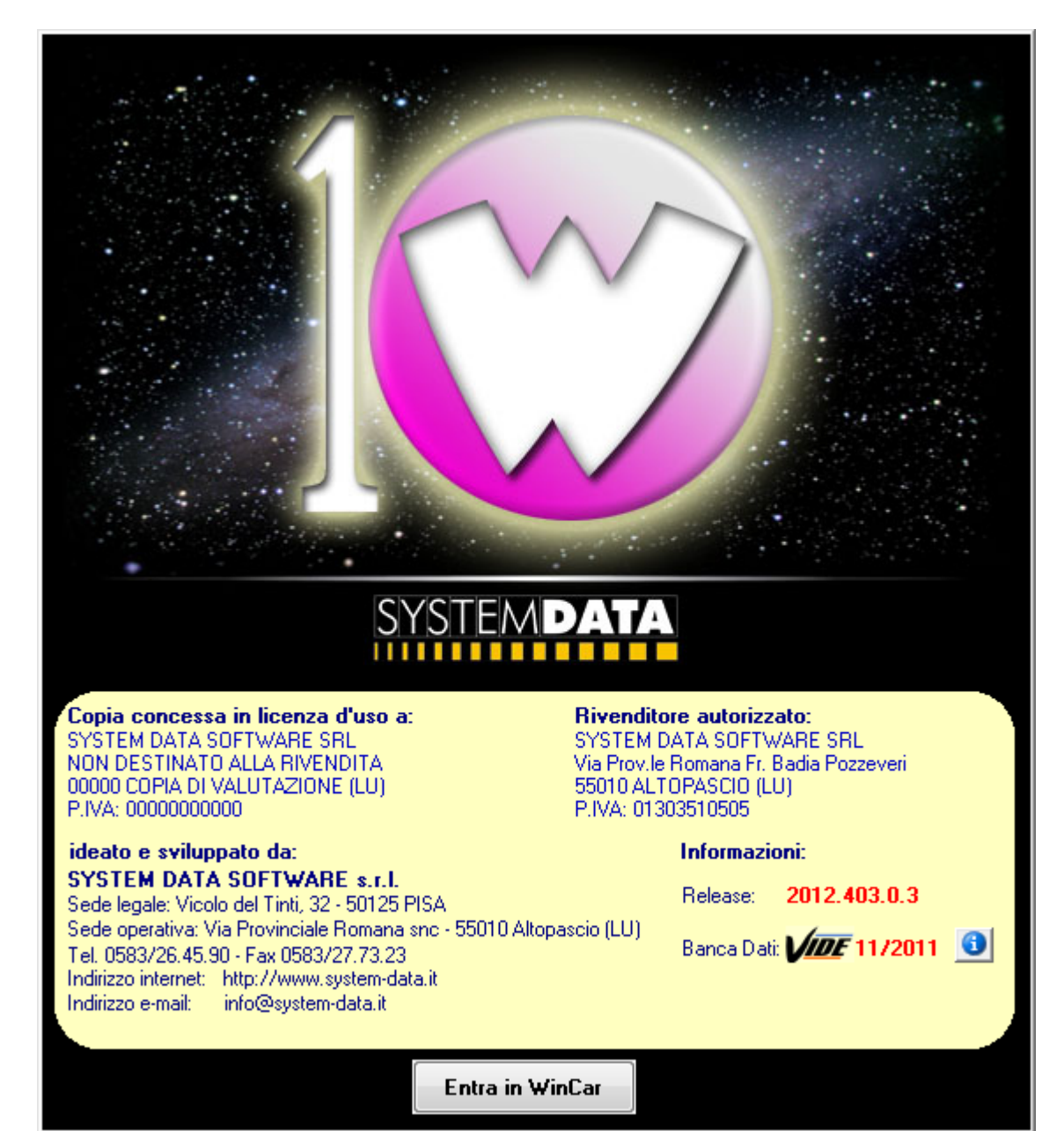

Importazione incarico entrando in posta in arrivo di wincar e selezionando la riga dell'email confermando poi con il pulsante "importa"

| 🙄 WinCa  | ar 10.0                              |           |                 |               |               |                  |               |                    |       |                         |                         |
|----------|--------------------------------------|-----------|-----------------|---------------|---------------|------------------|---------------|--------------------|-------|-------------------------|-------------------------|
| Nuova Pr | atica Stampe Pratica                 | Gestione  | Liste e Sta     | itistiche Arc | hivi Magazzin | o Contabilità Ve | eloce Utilità | ?                  |       |                         |                         |
|          |                                      | 1 🛃       | 1               | 👟             | + 🐻           | 💓 👪              | 2             | 🕮 💦 🔲 🔇            | s 😒 🖉 |                         | 1                       |
| Princip  | ale 🙁                                | Posta     | in Arriv        | 0             |               |                  |               |                    |       |                         |                         |
| F        | Pratiche                             | Visualiza | za tutte le e-r | nail          |               | ~                |               |                    |       |                         |                         |
| at the   | sull'elaboratore                     | Lett      | o All. Data     | - Ora         | Da            |                  |               | Indirizzo Mittente |       | Oggetto                 | - 700100000 - 0007500   |
| -        | Lavorazioni                          |           | y 02/10         | 1/2013 09.52  | Test SDS      |                  |               | testsds@alice.it   |       | Incarico Telematico AUT | U • 739136663 • 3367560 |
|          | Planner                              |           |                 |               |               |                  |               |                    |       |                         |                         |
| U        | Agenda                               |           |                 |               |               |                  |               |                    |       |                         |                         |
|          | Posta in arrivo                      |           |                 |               |               |                  |               |                    |       |                         |                         |
|          | Fotografie                           |           |                 |               |               |                  |               |                    |       |                         |                         |
|          | Gestione auto<br>sostitutive/noleggi |           |                 |               |               |                  |               |                    |       |                         |                         |
| <u></u>  | Gestione<br>soccorsi/soste           |           |                 |               |               |                  |               |                    |       |                         |                         |
|          | Cestino                              |           |                 |               |               |                  |               |                    |       |                         |                         |
| <b></b>  | Contabilità                          |           |                 |               |               |                  |               |                    |       |                         |                         |
| Estern   | i 🛞                                  |           |                 |               |               |                  |               |                    |       |                         |                         |
|          | Pratiche scaricate                   |           |                 |               |               |                  |               |                    |       |                         |                         |
|          | Memoria esterna                      |           |                 |               |               |                  |               |                    |       |                         |                         |
|          | Veicoli con CARD<br>WinCar           |           |                 |               |               |                  |               |                    |       |                         |                         |
|          | Importa denuncia<br>da Web           |           |                 |               |               |                  |               |                    |       |                         |                         |
|          |                                      |           |                 |               |               |                  |               |                    |       |                         |                         |
| Utilit   | a 📀                                  |           |                 |               |               |                  |               |                    |       |                         |                         |
| Ð        | Stampa Etichette                     |           |                 |               |               |                  |               |                    |       |                         |                         |
|          | Acquisizione ore<br>operai           |           |                 |               |               |                  |               |                    |       |                         |                         |
|          |                                      |           |                 |               |               |                  |               |                    |       |                         |                         |
|          |                                      | Selezio   | na Tutte        | Importa       |               | rta File         |               |                    |       |                         |                         |

Verrà richiesto di inviare una ricevuta di ritorno e cliccando su "ok" si genererà in automatico.

| W | /inCar 10.0                                |                                                                                                    |  |  |  |  |  |  |  |  |
|---|--------------------------------------------|----------------------------------------------------------------------------------------------------|--|--|--|--|--|--|--|--|
| _ | La mandante ha richiesto l'invio di una ri | :evuta di ritorno per avere l'esito positivo dell'affidamento incarico. Fare clic su 'OK' per generarla in automatico. |  |  |  |  |  |  |  |  |
|   | ок                                         |                                                                                                    |  |  |  |  |  |  |  |  |
|   |                                            |                                                                                                    |  |  |  |  |  |  |  |  |
|   |                                            |                                                                                                    |  |  |  |  |  |  |  |  |

Inviata la ricevuta di ritorno il software conferma l'avvenuta importazione dell'incarico e il nuovo numero di pratica creato.

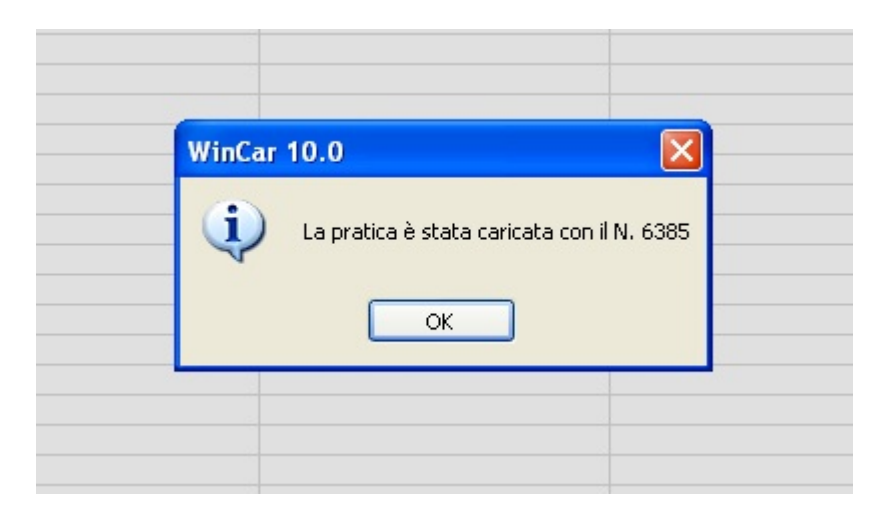

A questo punto possiamo tornare su "Pratiche sull'elaboratore" ed entrare nella nuova pratica per lavorarla.

| 🦉 Wii                                 | nCar 10. | .0             |     |        |         |             |     |         |         |      |         |           |            |      |                 |   |
|---------------------------------------|----------|----------------|-----|--------|---------|-------------|-----|---------|---------|------|---------|-----------|------------|------|-----------------|---|
| Nuova                                 | Pratica  | Stampe Pratica | Ges | tione  | Liste e | Statistiche | e A | vrchivi | Magazzi | no C | ontabil | ità Veloc | e Utilità: | ?    |                 |   |
|                                       |          | 1 🔯 📚 .        |     | -      | 2       | \$          |     | •       |         | ð    | 1       | <b>#</b>  | €          |      | 1 💦 🔲 🚳         | 8 |
| Principale Pratiche sull' Elaboratore |          |                |     |        |         |             |     |         |         |      |         |           |            |      |                 |   |
| F                                     | Pratic   | he 🖌           | Ele | enco C | ompleto |             |     |         |         |      |         | ~         |            |      |                 |   |
|                                       | sull'ela | aboratore      |     | Web    | Tipo S  | oc. Nol. E  | Esp | N.Prat. | N.Lav.  | Foto | lmm.    | Targa     | Da         | ta   | Veicolo         |   |
|                                       | Lavor    | azioni         | •   |        |         |             |     | 6.385   |         |      |         |           | 23/09/     | 2013 | OPEL MERIVA 1.4 |   |
| 0                                     |          |                |     |        |         |             |     |         |         |      |         |           |            |      |                 |   |

Nella pratica impostare la canalizzazione "Allianz", reinserire il veicolo dal "?" e assicurarsi che sia inserito il numero di targa ed il numero di sinistro (nella scheda relativa al sinistro).

| 🙄 Scheda Veicolo        |                                                  |                            |                                               |                           |
|-------------------------|--------------------------------------------------|----------------------------|-----------------------------------------------|---------------------------|
| Manutenzione Stampe     |                                                  |                            |                                               |                           |
|                         | 🚴 🛛 🦊 🖉 😂 岁                                      | 🖌 🛒 🗞 📷 🗣 🔹                |                                               |                           |
| VEICOLO SINISTRO        | DINAMICA SINISTRO   <u>N</u> OTE   SCHEDA LAVORI | RAS ALLEGATI               |                                               |                           |
| Numero Pratica:         | 6385 💮 Data Inserimento:                         | 23/09/2013                 | Stato pratica:<br>Intervento su prenotazione: | Aperta                    |
| Numero Lavoro:          | 0 🕞<br>Accettazione veicolo:                     | // 🗰 00:00 🕂 🖂 🔆           | Canalizzazione:                               | ALLIANZ                   |
|                         | Prevista consegna:                               | // 🛄 00:00 🕂 🖂 💥           | Convenzione:                                  | <u> </u>                  |
|                         | Riconsegnata:                                    | / / 🛄 00:00 🛨              | Tipo pratica:                                 | <b></b>                   |
| Tipo Lavorazione:       |                                                  |                            | Sinistro:                                     | ×                         |
| Lavoro rieseguito:      | U Varie:                                         |                            | Lavorazione:                                  | ×                         |
| Prima immatricolazione: | 11                                               | DATI VEICOLO               |                                               |                           |
| Targa:                  | ZZ9999ZZ                                         |                            |                                               |                           |
| Numero Telaio VIN:      | 🕐 (Ca                                            | ta Circolazione Sez. E )   | Misurazione Veicol                            | 0                         |
| Numero Motore:          | (Ca                                              | ta Circolazione Sez. P.5 ) |                                               | Valore Veicolo:           |
| Marca:                  |                                                  |                            |                                               | Prezzo antesinistro: 0,00 |
| Modello:                | OPEL MERIVA 1.4                                  |                            |                                               | Valore assicurato: 0,00   |
| Versione:               |                                                  | Veicolo                    |                                               | Valore a nuovo: 0,00      |
| Tipo vernice:           | DOPPIO STRATO                                    |                            |                                               | Prezzo relitto: 0,00      |
| Colore                  |                                                  |                            | 17                                            | Stima x differenza: U,UU  |
| Chilometri:             | Pneumatici: % Num.fotogra                        | fie: Carburante:           |                                               |                           |
|                         | DATI CLIENTE                                     |                            | UTILIZ                                        | ZATORE DEL VEICOLO        |
| Cliente:                | 0 MARIO~ROSSI                                    | 2 🗹                        | Nome-Cognome:                                 | ?                         |
| La di ince              |                                                  |                            | Società:                                      |                           |
| indirizzo:<br>Città:    | FIRENZE                                          | C & P . 50100 Prov . FL    | Telefono:                                     |                           |
| Citta.                  |                                                  |                            | AL                                            | TRI DATI VEICOLO          |
| Telefono:               | Cellulare:                                       |                            | 1ª Revisione: 7                               | · / 🛄                     |
| E mail:                 |                                                  |                            | Prossima revisione: 7                         | 77 🏢 💥                    |
| P.IVA:                  | Cod.Fisc.:                                       | C.<br>Millo                | Scadenza Polizza Assic.: 7                    | 77 [] 漢 👞                 |

Premere sull'icona Foto o Immagini per inserire eventuali Fotografie/Scansioni da abbinare alla pratica.

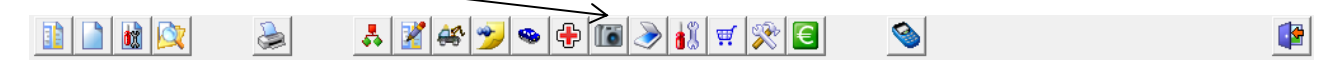

Compilare il preventivo in tutte le sue parti.

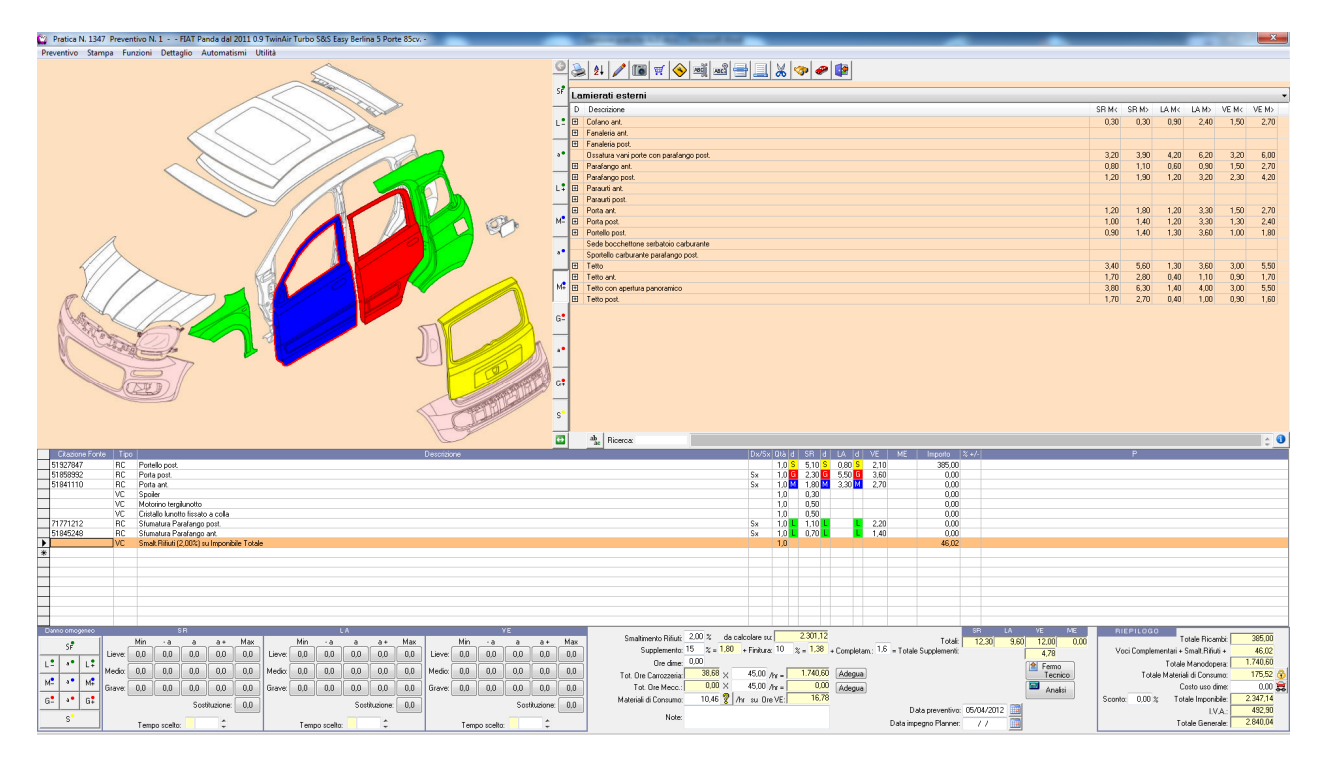

\

Recarsi all'interno della scheda Gestore per inviare la richiesta autorizzazione.

| 😰 Scheda Veicolo                                                                | Transfer and the                              |                 |
|---------------------------------------------------------------------------------|-----------------------------------------------|-----------------|
| Manutenzione <u>S</u> tampe                                                     |                                               |                 |
| 1 1 2 2 2 2 2 2 2 2 2 2 2 2 2 2 2 2 2 2                                         | 1 🛒 💸 💽                                       |                 |
| VEICOLO   SINISTRO   DINAMICA SINISTRO   NOTE   SCHEDA LAVORI GESTORE   ALLEGAT | 1]                                            |                 |
| Fornitore:                                                                      | Date Pratica                                  |                 |
| Autorizzazione Riparazioni                                                      | Richiesta Autorizzazione:                     | / / 🔟 00:00 🔁 🔛 |
| Autorizzazione Ordine Ricambi:                                                  | Invio Ordine Ricambi:                         | / / 🔳 💷 🔁       |
| Progressivo Integrazione:                                                       | Entrata Veicolo:                              | / / 🛄 00:00 🕂 🔟 |
|                                                                                 | Inizio Lavori:                                | / / 🛄 00:00 🛨 🔟 |
| Data Autorizzatione Negata: //                                                  | Arrivo Ricambi:                               | // 🛄 00:00 🛨 🔟  |
|                                                                                 | Lavori Terminati:                             | // 🛄 00:00 🛨 🔟  |
| 🔲 Visibile su Vetrina Web                                                       | Comunicato termine lavori all'utilizzatore:   | 77 00:00 ÷      |
| C Annongon C                                                                    | Comunicato Riconsegna Veicolo:                | / / 🔟 00:00 🛨 🔟 |
|                                                                                 | Comunica Invio Fattura:                       | / / 🛄 00:00 🕂 🔟 |
|                                                                                 | Restituzione:                                 | / / 🛄 00:00 🛨 🔟 |
| Aggiorna Vetrina Web                                                            |                                               |                 |
|                                                                                 | Veicolo sostitutivo fornito dal canalizzante: |                 |
|                                                                                 | Presente: Non specificato                     | <b></b>         |
|                                                                                 | Ticsone.                                      |                 |
|                                                                                 |                                               |                 |
|                                                                                 |                                               |                 |
|                                                                                 | Altri dati Canalizzazione:                    |                 |
|                                                                                 | Canale:                                       | •               |
|                                                                                 | Canalizzato: NO                               | •               |
|                                                                                 |                                               |                 |
|                                                                                 |                                               |                 |
|                                                                                 |                                               |                 |
| L                                                                               |                                               |                 |

### Cliccare su esporta:

| 🛱 Esportazione Pratiche                                                                                                    |                                                                                                    |                                 | × |
|----------------------------------------------------------------------------------------------------|----------------------------------------------------------------------------------------------------|---------------------------------|---|
| Formato: Protocollo SYSTEM DATA   Modalità di Invio: Via e-mail  Tipo: Invio normale  ESPORTAZIONE VIA POSTA ELETTRONICA (e-mail)  Mostra Anteprima a Video dell' e-mail Indirizzo e-mail del destinatario:  preventivi car. auto@allanz.it Inviare per conoscenza all'indirizzo e-mail: | DATI DA INVIARE  Dati generali pratica  Freventivo Fotografie Immagini Richiesta Danni Concordato Consuntivo Documenti fiscali Allegati pratica IDENTIFICAZIONE | ANTEPRIMA FOTOGRAFIA / IMMAGINE |   |
| FOTOGRAFIE NON PRESENTI IMMAGINI NON PRE                                                                                                    | SENTI                                                                                                    |                                 |   |
| Stato                                                                                                    |                                                                                                    | Esporta Uscita                  |   |

# Cliccare su invia SENZA MODIFICARE E/O AGGIUNGERE NIENTE:

|             | A preventivi.car.auto@allianz.it                        |            |
|-------------|---------------------------------------------------------|------------|
| Invia       | Cc                                                      |            |
|             | Oggetto: #WinCar#TRASMISSIONE#Data 15/11/2013#Ora 17.15 |            |
|             | Allegato: WinCar.ZIP (15 KB); 📾 WinCar.WCZ (16 KB)      |            |
| WinCa       | r 10.0 - SYSTEM DATA SOFTWARE S.r.l.                    | <b>G</b> a |
| Mitte       | nte: SYSTEM DATA SOFTWARE SRL                           |            |
| Trasm<br>N. | issione telematica pratiche:<br>_ Targa: F Veicolo:     |            |
|             |                                                         | I          |

# Procedura per L'importazione dell'Autorizzazione:

Importazione autorizzazione entrando in posta in arrivo di wincar e selezionando la riga dell'email confermando poi con il pulsante "importa".

|       |                  | -       |   |           |                    |             |        |                |               |                |                 |           |          |                |              |                          |
|-------|------------------|---------|---|-----------|--------------------|-------------|--------|----------------|---------------|----------------|-----------------|-----------|----------|----------------|--------------|--------------------------|
| Win N | Car 10.0         | Ch      | n | . C       |                    | 1           |        | Autor          |               | Control III V  | 1 (1676A)       | 2         | _        |                |              |                          |
|       |                  |         |   |           |                    |             |        |                |               |                |                 |           |          |                | i an l       |                          |
|       |                  |         |   | **        |                    | ~ /         |        |                |               |                |                 |           | <b>S</b> |                |              |                          |
| Prin  |                  | 0       |   | Posta     | in Ar              | rivo        |        |                |               |                |                 |           |          |                |              |                          |
| F     | Pratich          | ie      |   | Visualizz | a tutte l          | e e-mail    |        | 1              | •             |                |                 |           |          |                |              |                          |
| E     | 🔊 sull'ela       | borato  |   | Let       | All. [             | Data - Ora  |        | Da             |               |                | Indirizzo Mitte | ente      |          | Oggetto        |              |                          |
| 4     | Lavora           | zioni   |   | Za        | 3 0                | 6/11/2012   | 12:17  | test5@syste    | m-data.it     |                | test5@system    | ı-data.it |          | #GESAUT# - N.S | Sinistro: 12 | 34-1234- Targa: CC123EE- |
|       | Planne           | er /    |   |           |                    |             |        |                |               |                |                 |           |          |                |              |                          |
| U     | Agend            |         |   |           |                    |             |        |                |               |                |                 |           |          |                |              |                          |
| ¢     | Posta i          | n       |   |           |                    |             |        |                |               |                |                 |           |          |                |              |                          |
|       | arrivo           |         |   |           |                    |             |        |                |               |                |                 |           |          |                |              |                          |
| 1     | Fotogr           | arie    |   |           |                    |             |        |                |               |                |                 |           |          |                |              |                          |
| 2     | b Gestion        | ne      |   |           |                    |             |        |                |               |                |                 |           |          |                |              |                          |
| -     | sostitu          | tive/nc |   |           |                    |             |        |                |               |                |                 |           |          |                |              |                          |
|       | Cesum            |         |   |           |                    |             |        |                |               |                |                 |           |          |                |              |                          |
| ~     | Contal           | bilità  | н |           |                    |             |        |                |               |                |                 |           |          |                |              |                          |
|       |                  |         |   |           |                    |             |        |                |               |                |                 |           |          |                |              |                          |
| Este  |                  | 8       |   |           |                    |             |        |                |               |                |                 |           |          |                |              |                          |
|       |                  |         |   |           |                    |             |        |                |               |                |                 |           |          |                |              |                          |
|       | Pratich          | ite     |   |           |                    | -           | _      |                |               |                |                 |           |          |                |              |                          |
|       | Memo             | ria     |   | Selezio   | na Tutte           |             | nporta |                | oorta File    |                |                 |           |          |                |              |                          |
| 6     | Import           | a       |   |           | LO ST              | ESSO NON    | DEVE   | ESSERE UT      | ILIZZATO PE   | R COMUNICAZION | II GENERICHE IN | QUANTO    | ^        |                |              |                          |
| 0     | denun<br>Web     | cia da  |   |           | IL PEF             | RSONALE N   | ION PL | IO'ACCEDEF     | RE A TALE INI | DIRIZZO.       |                 |           |          | WINITY.ADZ     |              | Messaggi.ini             |
|       |                  |         |   |           |                    |             |        |                |               |                |                 |           |          | (1 Kb.)        |              | (420 byte)               |
| Ut    | ilità            | 0       |   |           | Messa              | agio genera | to con | Winity Pro - 9 | SYSTEM DAT    | A SOFTWARE Sit | Lő.             |           |          |                |              |                          |
| 1     | Stamp            | a       |   |           | 1000 A.D. 949 A.B. |             |        |                |               |                | 97              |           | -        | Autorizz.pdf   |              |                          |
|       | Etichet          | te      |   |           |                    |             |        |                |               |                |                 |           | =        | (112 Kb.)      |              |                          |
| C     | Acquis<br>ore op | erai    |   |           |                    |             |        |                |               |                |                 |           |          |                |              |                          |
|       | 0                |         | - |           |                    |             |        |                |               |                |                 |           | -        |                |              |                          |

## **GESTIONE FERMO TECNICO**

Per una corretta gestione della pratica si prega di inviare (tramite le bustine) dalla scheda "GESTORE" i seguenti steps facendo attenzione all'inserimento delle date indicate :

- Entrata Veicolo.
- Inizio Lavori.
- Compilare la data Comunicato Riconsegna Veicolo.
- Invio Lavori Terminati.
- Comunicato Riconsegna veicolo.

N.B: Se successivamente l'authority richiede foto/allegati aggiuntivi usare la bustina di "Invio Allegati Aggiuntivi" nella scheda gestore.

| 😰 Scheda Veicolo                                  |                                                           | - • ×    |
|---------------------------------------------------|-----------------------------------------------------------|----------|
| Manutenzione Stampe                               |                                                           |          |
| 1 1 2 2 2 2 2 2 2 2 2 2 2 2 2 2 2 2 2 2           | 1) 🛒 🙊 🔄 💊                                                | <b>*</b> |
| VEICOLO   NOTE   SCHEDA LAVORI GESTORE   ALLEGATI |                                                           | 1        |
| Fomitore:                                         | Date Pratica                                              |          |
| Autorizzazione Riparazioni:                       | Richiesta Autorizzazione: 16/02/2012                      |          |
| Autorizzazione Ordine Ricambi:                    | Invio Ordine Ricambi: 00:00 ≑                             |          |
| Progressivo Integrazione: 0                       | Invio Allegati Aggiuntivi: 24/02/2012 📖 11:21 🕂           |          |
| Data éutorizzazione: //                           | Entrata Veicolo: 7 / 🛄 00:00 🗧                            |          |
|                                                   | Inizio Lavori: 7 7 🧰 00:00 🗧                              |          |
|                                                   | Arrivo Ricambi: / / 🧰 00:00 🗧                             |          |
| Visibile su Vetrina Web                           | Lavori Terminati: / / 🧰 00:00 🗧                           |          |
|                                                   | Comunicato termine lavori all'utilizzatore: 7 7 🧰 00:00 🗧 | ]        |
|                                                   | Comunicato Riconsegna Veicolo: 7 / 🧰 00:00 🗧              |          |
|                                                   | Comunica Invio Fattura: 🛛 / 🖉 🛄 14:57 🛟                   |          |
|                                                   | Restituzione: // 🛄 00:00 🗧                                |          |
| Aggioina veuna web                                | Veicolo sostitutivo fornito dal canalizzante:             |          |
|                                                   |                                                           |          |
|                                                   | Presente: Non specificato                                 |          |
|                                                   |                                                           |          |
|                                                   |                                                           |          |
|                                                   | Altri dati Canalizzazione:                                |          |
|                                                   |                                                           |          |
|                                                   | Lanale:                                                   |          |
|                                                   | Canalizzato: NO                                           | •        |
|                                                   |                                                           |          |
|                                                   |                                                           |          |
|                                                   |                                                           |          |
|                                                   |                                                           |          |